# Creating Accessible Online Courses

SECTION ADA & 508 COMPLIANCE

## Americans with Disabilities ACT (ADA)

The Americans with Disabilities Act passed in 1990. It is a civil rights law that prohibits discrimination against people with disabilities. ADA maintains a simple goal: Ensure that people with disabilities have the same rights and opportunities as everyone else in the world.

#### Section 508

Section 508 of the Rehabilitation Act (29 U.S.C. § 794d), as amended by the Workforce Investment Act of 1998 (P.L. 105-220) requires federal agencies to develop, procure, maintain and use information and communications technology (ICT) that is accessible to people with disabilities - regardless of whether or not they work for the federal government.

### Be Aware of All Learners

Visual Impairments 

Hearing Impairments

Mobility Impairments

Learning Styles & Differences

Speech and Language Differences

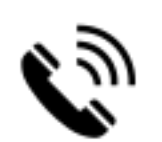

### Planning Your Event

Prepare accessible materials and provide them ahead of time if possible.

Arrange for any supports you may need (interpreters, translators, co-trainers, etc.)

Consider your schedule – consider frequent breaks and stick to the timeline. Some learners may need to break at certain times for specific reasons.

Use various communication methods (text, visuals, video)

Allow for various communication methods from your learners (verbal discussions, chat, or live forums)

Use clear language.

Organize your presentation/course into smaller more manageable sections.

# Preparing Accessible Materials

POWERPOINTS, PDFS, AND MORE

### Use a Simple Default Design & Layout

If you are creating a presentation, use a preset Design or Theme. This gives you preset layouts.

Using preset layouts ensures accessibility and a clean simplified look.

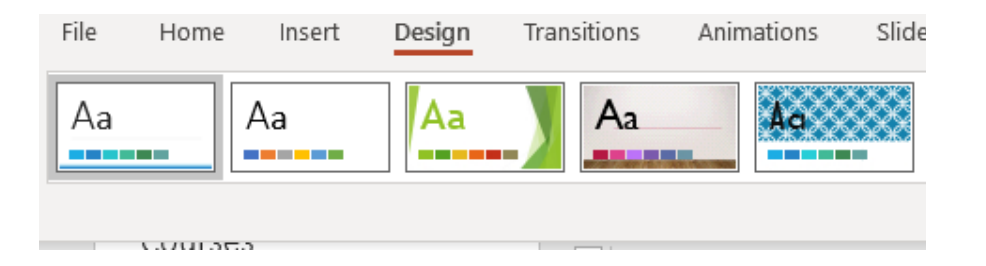

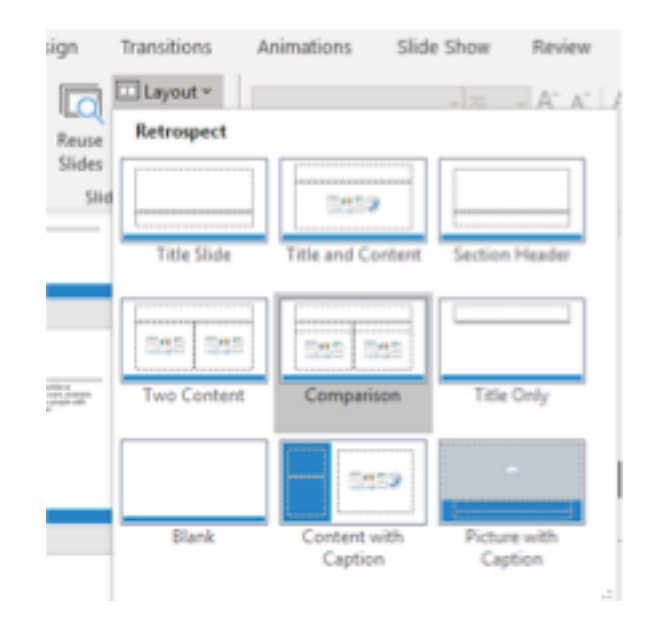

Use Designs & Styles

If you are using a word processer, use the Designs and Styles provided. These are meant to be accessible and used by a screen reader. And they make a more visually organized document.

| File         | Home                                                                                                    | Insert                                                                                                    | Design                                                                                                    | Layout F                                                                                | References                                                                                                    | Mailings                                                                                                    |
|--------------|----------------------------------------------------------------------------------------------------|----------------------------------------------------------------------------------------------------|----------------------------------------------------------------------------------------------------|-----------------------------------------------------------------------------------------|----------------------------------------------------------------------------------------------------|----------------------------------------------------------------------------------------------------|
| Aa<br>Themes | Title<br>Heading 1<br>Different til de galensesskale<br>lande av degeste sorstellate<br>ditte sorstellate og galensesteret<br>til de konden beten för oversener | Historing 1<br>Defense 14,0% plane indef<br>tember an degen to available<br>with the control of plane available<br>the control of plane available<br>the control of plane available | Title Heading 1 First here the Anapyrise includes the<br>mediation of an anapyrise includes the<br>mediation of an anapyrise includes the analysis<br>and analysis of an analysis in an analysis<br>between the second and analysis in a second<br>analysis of an analysis of an analysis of a second<br>term of the second and an analysis of a second<br>term of the second and term of the second<br>term of the second and term of the second<br>term of the second and term of the second<br>term of the second term of the second<br>term of the second term of the second<br>term of the second term of the second<br>term of the second term of the second<br>term of the second term of the second<br>term of term of term | Title<br>Heading 1<br>De former tal, the patience state of<br>Annancial sectors and the | HEADING 3<br>Information that the advices to confine<br>to the finance of a dispersion confinence<br>addrefice-constituted of your discoverse. | Title<br>HOLDING 1<br>On the inset tab, the gibries indek<br>formhold are degred susceitation of<br>the overall table to protect table, begin<br>botten, first, sover pages, and other |

| AaBbCcDc | AaBbCcDc  | AaBbCo    | AaBbCcE   | АаВ   | AaBbCcD  | AaBbCcDı  |
|----------|-----------|-----------|-----------|-------|----------|-----------|
| ¶ Normal | ¶ No Spac | Heading 1 | Heading 2 | Title | Subtitle | Subtle Em |
|          |           |           |           |       | Styles   |           |

#### Font Size & Color Contrast

Use a large font size that learners can see if they are on smaller screens. 18 pt or larger is a good rule of thumb.

Use fonts for easy readability like this not this

Do not use color as the only way to convey content. Not everyone sees color the same.

Provide sufficient color contrast. Black and white is always a safe bet.

BAD COLOR CONTRAST GOOD COLOR CONTRAST

## Slide Design

Use clear images that support the learning content.

Avoid blinking or flashing images and cursors.

Create a clean, simple, organized design style.

Avoid putting too much text on one slide.

Emphasize important information on the slide. Provide the details during the live session and/or with supplemental materials for learners such as pdfs and other documents.

#### Video and Audio

Ensure all media has closed captioning, or that a transcript is available. Many videos, such as those in YouTube, have Closed Captioning provided.

The video below shows how you can add subtitles to your presentation in any language if you have Office 365.

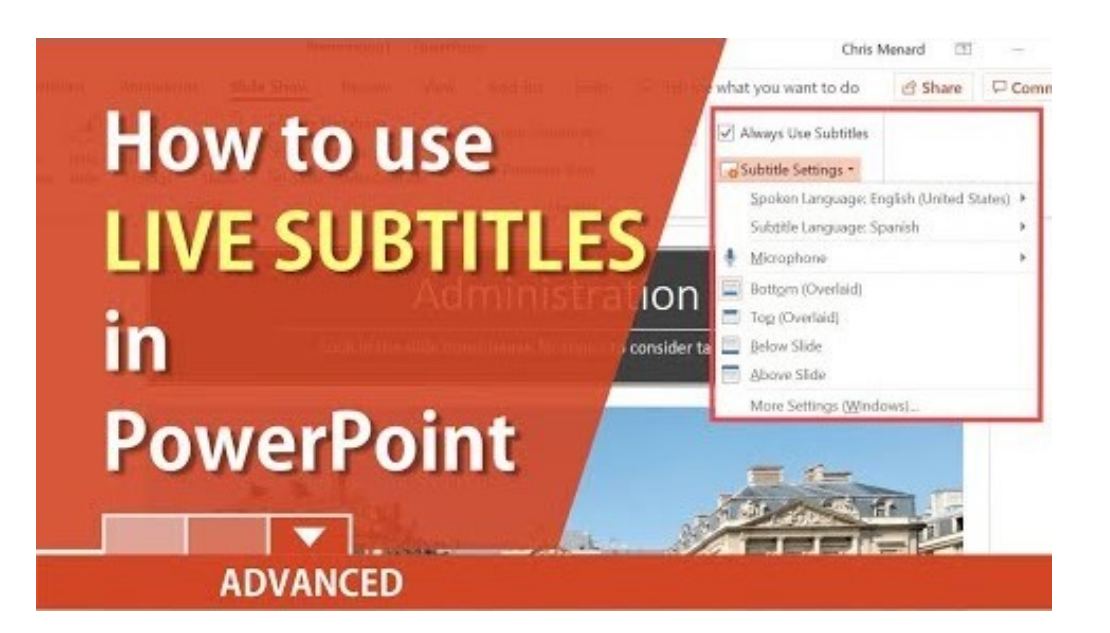

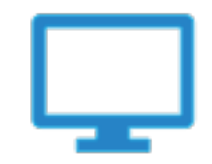

# Add Alternative Text for Images

When you have images on your screen that are pertinent to the learning, you will need to add alternative text (Alt Text).

- 1. Select your image.
- 2. Select the "Format" tab.
- 3. Click "Alt Text" in the Accessibility section.
- 4. Enter your Alt Text. PowerPoint will automatically generate one for you if you would like.
- 5. If it is not an important image, mark it as decorative.

\*You can right click the image for a shortcut.

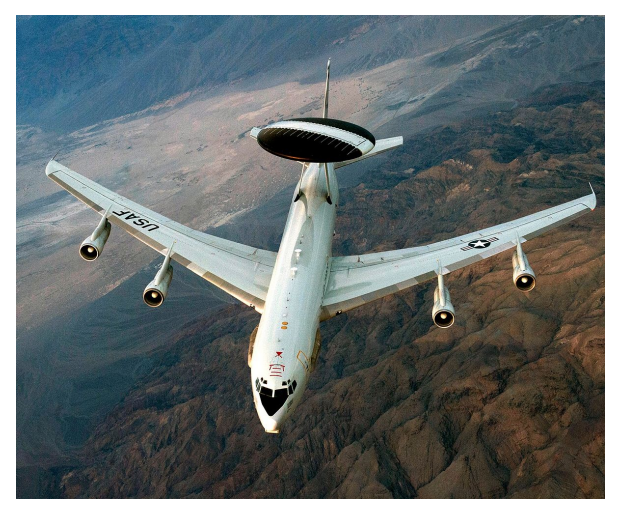

This Photo by Unknown Author is licensed under CC BY-SA

### Use Descriptive Hyperlinks

Rather than providing the URL of the link, consider creating a hyperlink with text to describe it.

Do this <u>How to Put Hyperlinks in PowerPoint</u>

Not This <u>https://support.microsoft.com/en-us/office/add-a-hyperlink-to-a-slide-239c6c94-d52f-480c-99ae-8b0acf7df6d9</u>

Check Accessibility

PowerPoint, as well as other Microsoft applications, have built in accessibility checker. They will let you know when you may have an accessibility error. To access this:

- 1. Go to "File."
- 2. Select "Info."
- 3. Select "Check for Issues."
- 4. A panel should open on the right side of the screen with the errors you will need to check and fix if possible.

#### Convert to a PDF

PDF is a better format to present information on the web or for a screen reader.

Not all learners have Word or PowerPoint.

The file sizes are typically smaller.

#### References & Resources

**Create Accessible Presentations** 

How to Make Your Presentations Accessible to All

Make your PowerPoint presentations accessible to people with disabilities

Writing Alternative Text

Checklist for ADA Compliance in Online Courses